## Formsの 答え方

①クラスルームのアイコンをクリック

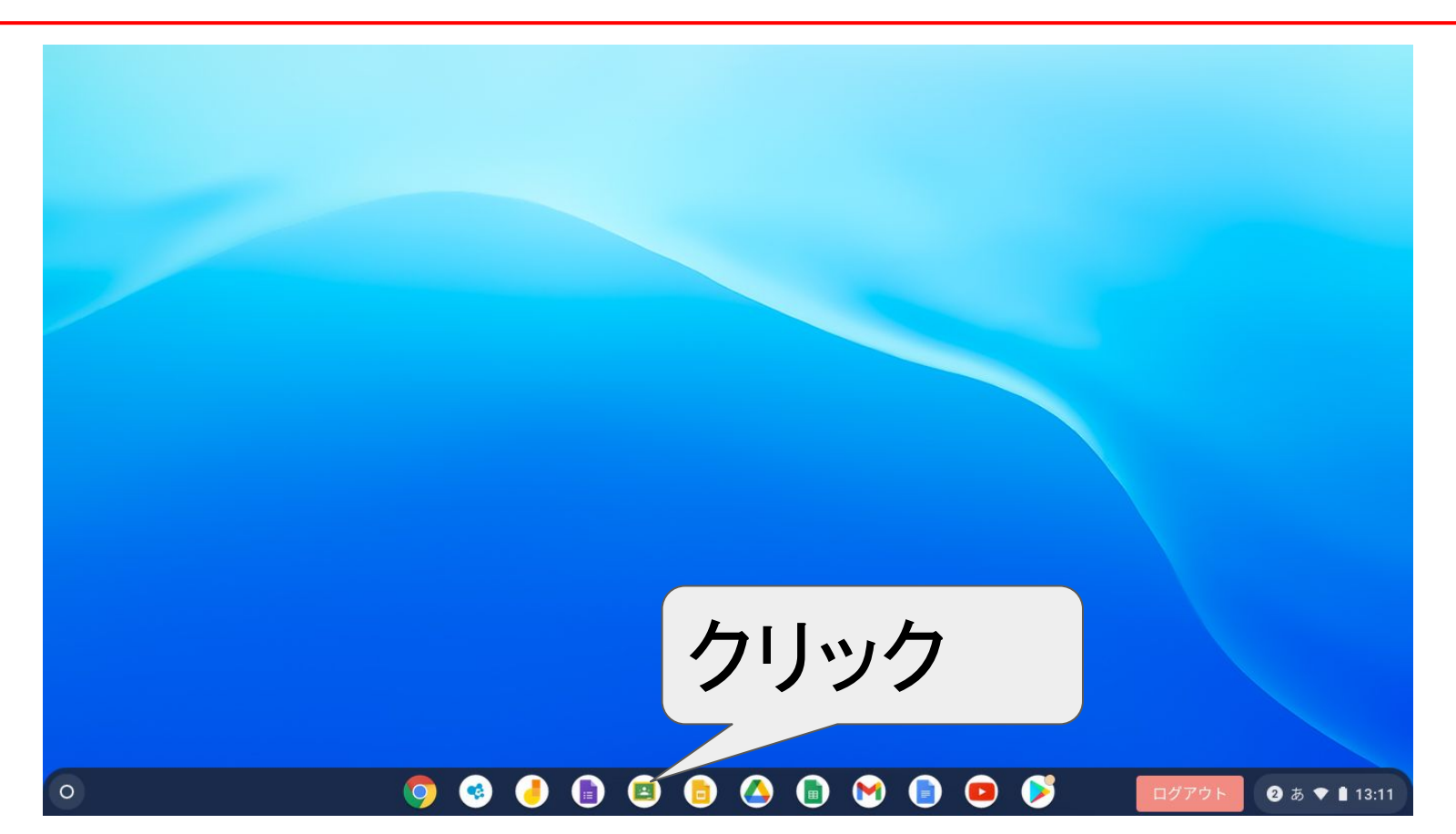

## ②自分のクラス ○年○組をクリック

≡ Google Classroom

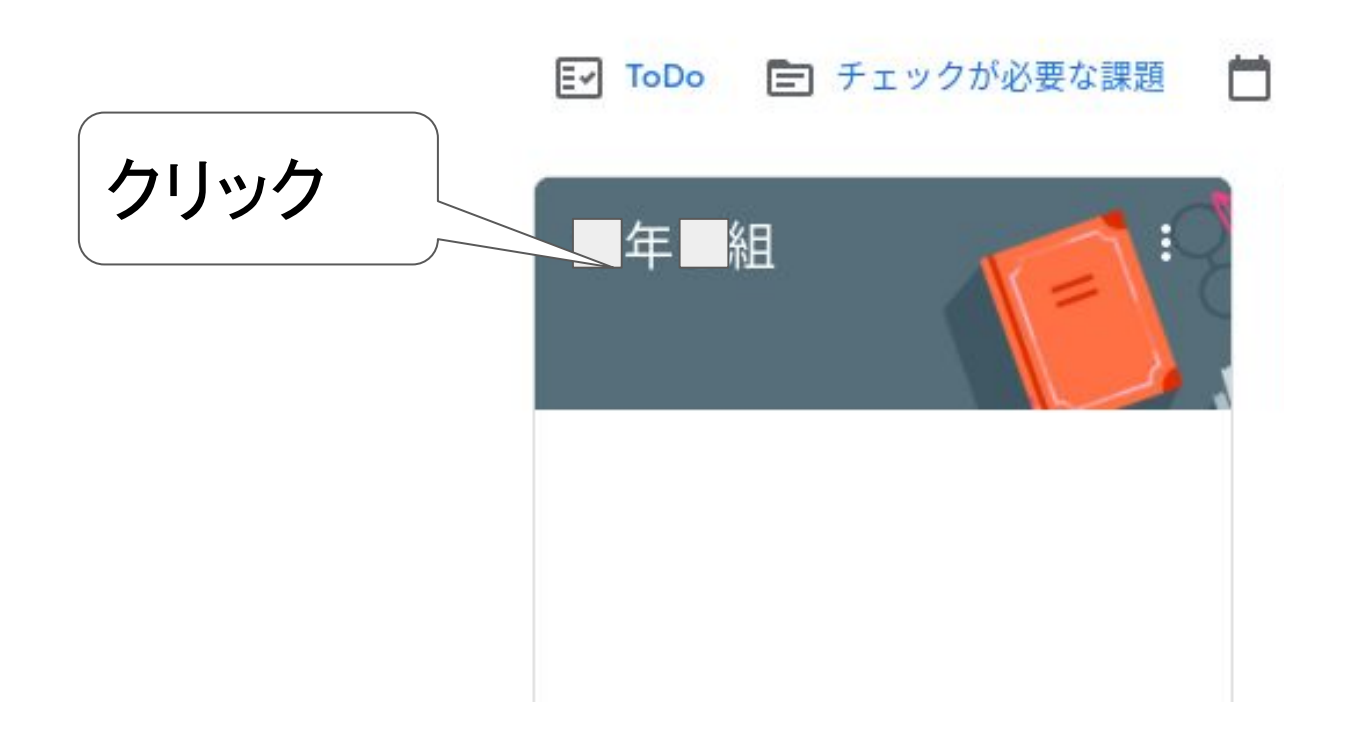

③ストリームの「保護者アンケート」をクリック ■ R3岩木小職員 授業 メンバー 採点 3 \*\*\* ストリーム テーマを選択 写真をアップロード 期限間近 11 クラスに知らせたいことを入力 提出期限の近い課題はあり ません すべて表示 クリック 13日(月)からの登校についてのアンケートです。必ず保護者が回答してください。 【保護者】児童登校調査 Google フォーム . ?

④アンケートに回答して、送信をクリック。 13日からの登校についての調査です。13日から通常登校となります。 子どもの名前を 名前は児童のひらがなで記入をお願いします。必ず保護者が回答をお願いします。

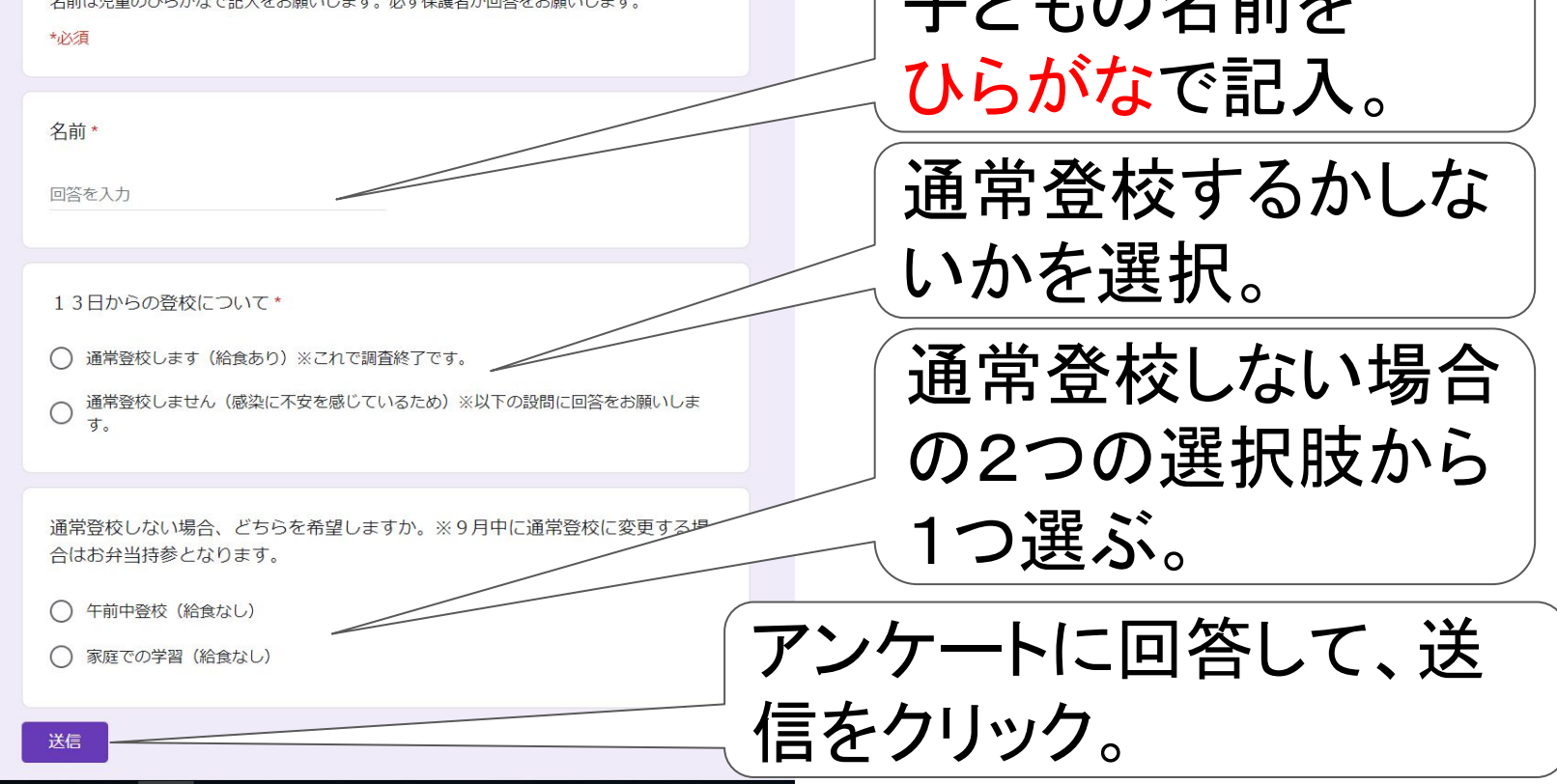